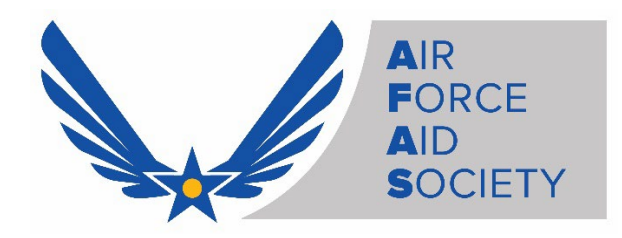

# AFAS <u>Spouse</u> "Standard Assistance" Application Instructions Using the AFAS Member Portal

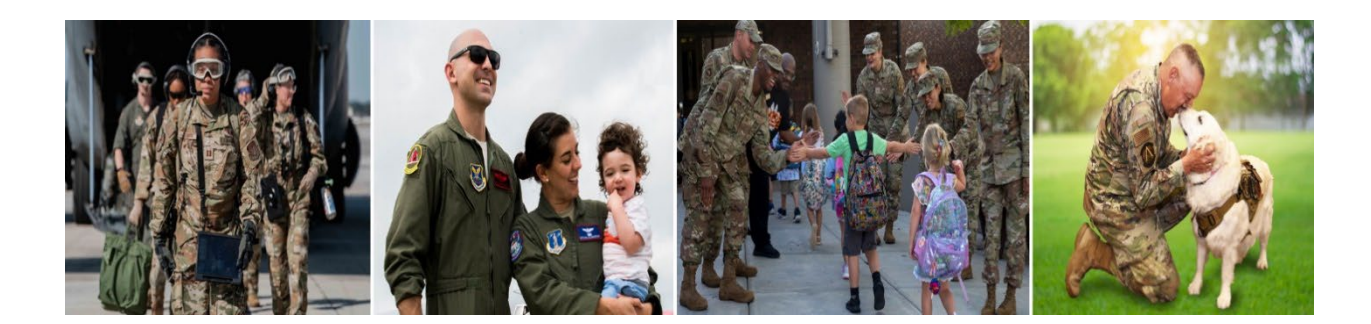

AFAS Spouse Standard Assistance Application Instructions p.1

- 1. Access the Air Force Aid Society Member Portal
  - Go to: <u>https://portal.afas.org</u>
  - Click Sign In

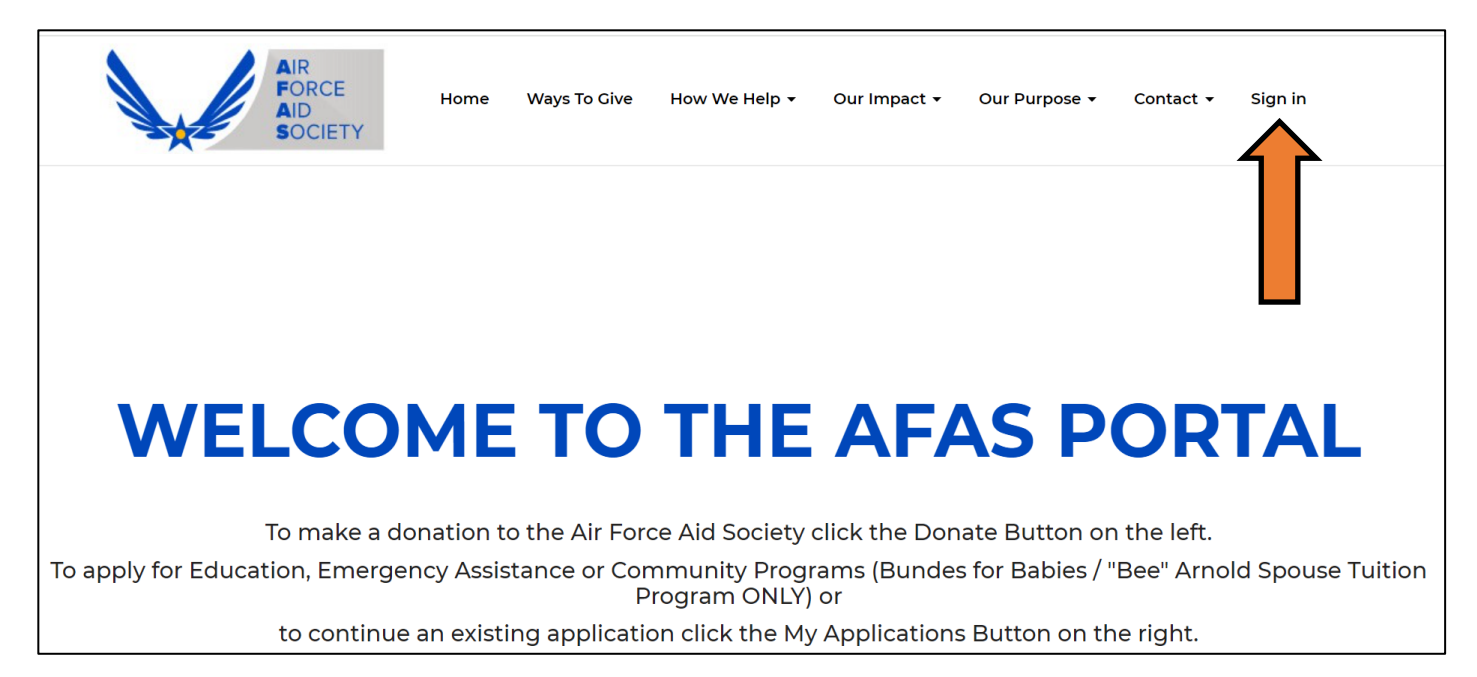

### 2. Sign In Tab

- > If you previously registered for an account, you may Sign In with your Email and Password
- If you never registered for an account, you can create an account by selecting the Register tab and following the instructions (See information on next page)

*Note:* You may need to reset your password or call 703-972-2604 for an AFAS Team Member to unlock your account if it does not allow you to proceed

| Sign in                                                                                                    | Register |                               |  |  |  |  |  |
|----------------------------------------------------------------------------------------------------|----------|-------------------------------|--|--|--|--|--|
| Welcome to our new Air Force Aid Society portal!                                                                                                    |          |                               |  |  |  |  |  |
| EMERGENCY TRAVEL – ALL EMERGENCY TRAVEL FINANCIAL ASSISTANCE REQUIRED DUE TO SERIOUS ILLNESS/DEATH OF AN IMMEDIATE FAMILY<br>MEMBER, GRANDPARENT OR OTHER FAMILY RELATIONSHIP WILL BE PROCESSED THROUGH THE AMERICAN RED CROSS (ARC). PLEASE CONTACT THE<br>ARC AT 1-877-272-7337 FOR IMMEDIATE ASSISTANCE.                                               |          |                               |  |  |  |  |  |
| This is your one-stop shop to manage your relationship with the Air Force Aid Society, the official charity supporting US Airmen and Space Guardians. Once you create your account and log in, you will be able to view your donation history, set-up and manage your recurring gift, apply for an education grant, apply for emergency assistance loans. |          |                               |  |  |  |  |  |
| If this is your first time accessing the portal, please navigate to the "Register" tab above to set up your account.                                                                                                    |          |                               |  |  |  |  |  |
| If you have any issues please contact the following for support:                                                                                                    |          |                               |  |  |  |  |  |
| For issues with Donations, please contact the Donation Team: <u>donations@afas-hq.org</u><br>For issues applying for Education Assistance, please contact the Education Team: <u>education@afas-hq.org</u><br>For issues applying for Emergency Assistance, please contact the Emergency Assistance Team: <u>ea@afas-hq.org</u> or <u>Click Here</u>      |          |                               |  |  |  |  |  |
| Sign In                                                                                                    |          |                               |  |  |  |  |  |
|                                                                                                    | Email    |                               |  |  |  |  |  |
| * P                                                                                                    | assword  |                               |  |  |  |  |  |
|                                                                                                    |          | Remember me?                  |  |  |  |  |  |
|                                                                                                    |          | Sign in Forgot your password? |  |  |  |  |  |

#### 3. Register Tab – Creating a new account

Enter your personal Email, create a Password & Confirm password, enter the code from the image on your screen, and then click **Register** 

*Note*: **Do not** use your ".mil" or ".edu" email as you may not receive important emails regarding your application

| Sign in Register                                                                                |                                                                                                    |
|-------------------------------------------------------------------------------------------------|----------------------------------------------------------------------------------------------------|
| Please DO NOT use your "<br>address is already taken, p<br>account.<br><b>Register an accou</b> | mil" email address to register. You may not receive important email notifications if you do so. If you receive a message that your email<br>please return to the "Sign in" tab and use the password reset button at the bottom of the screen to generate a password for your<br>Int |
| * Email                                                                                         |                                                                                                    |
| * Password                                                                                      |                                                                                                    |
| * Confirm password                                                                              |                                                                                                    |
|                                                                                                 | PG7FPBM                                                                                                    |
|                                                                                                 | Generate a new image<br>Play the audio code                                                                                                    |
|                                                                                                 | Enter the code from the image                                                                                                    |
|                                                                                                 | Register                                                                                                    |

If you receive a message indicating "the username/Email is already taken", you may have already registered. Click on the Sign In tab and enter your Email and Password to continue to the application. If you do not remember your password, click on the Forgot your password? button and follow the instructions to request a password reset

> Profile screen - enter the required information on this page and then click Update

| John Shuffy         | Your information    |    |                           |   |
|---------------------|---------------------|----|---------------------------|---|
|                     | Title *             |    | E-mail/Username           |   |
| Profile             | Amn                 | ×Q | johnsnuffy80@gmail.com    |   |
| Donation History    | First Name *        |    | Business Phone            |   |
| Recurring Donations | John                |    | 703-972-2604              |   |
| ly Applications     | Middle Name         |    |                           |   |
| Security            |                     |    |                           |   |
| Change password     | Last Name *         |    |                           |   |
|                     | Address<br>Street 1 |    | Address 1: State/Province |   |
|                     | 1550 Crystal Drive  |    |                           | Q |
|                     | Street 2            |    | ZIP/Postal Code           |   |
|                     |                     |    | 22202                     |   |
|                     |                     |    |                           |   |
|                     | City                |    | Address 1: Country/Region |   |

> Once complete, you should be taken back to the Sign in / Register screen and be able to Sign In

# 4. Create An Application

Sign In to your account to start an application. (Select the Sign In tab, enter your Email and Password)

| <u>,,</u>        |                                                                                                    |
|------------------|----------------------------------------------------------------------------------------------------|
| Sign in          | Register                                                                                                    |
| Welcome to ou    | ur new Air Force Aid Society portal!                                                                                 |
| This is your one | e-stop shop to manage your relationship with the Air Force Aid Society, the official charity supporting US Airmen    |
| create your acc  | count and log in, you will be able to view your donation history, set-up and manage your recurring gift, apply for a |

# Click on My Applications

| WELCOME TO 1                                                                                                    | THE AFAS PORTAL                               |  |  |  |  |  |  |
|----------------------------------------------------------------------------------------------------|-----------------------------------------------|--|--|--|--|--|--|
| To make a donation to the Air Force Aid Society click the Donate Button on the left.                                                    |                                               |  |  |  |  |  |  |
| To apply for Education, Emergency Assistance or Community Programs (Bundes for Babies / "Bee" Arnold Spouse Tuition<br>Program ONLY) or |                                               |  |  |  |  |  |  |
| to continue an existing application o                                                                                                   | lick the My Applications Button on the right. |  |  |  |  |  |  |
|                                                                                                    |                                               |  |  |  |  |  |  |
| Donate                                                                                                    | My Applications                               |  |  |  |  |  |  |
|                                                                                                    |                                               |  |  |  |  |  |  |

Click on Apply for Emergency Assistance

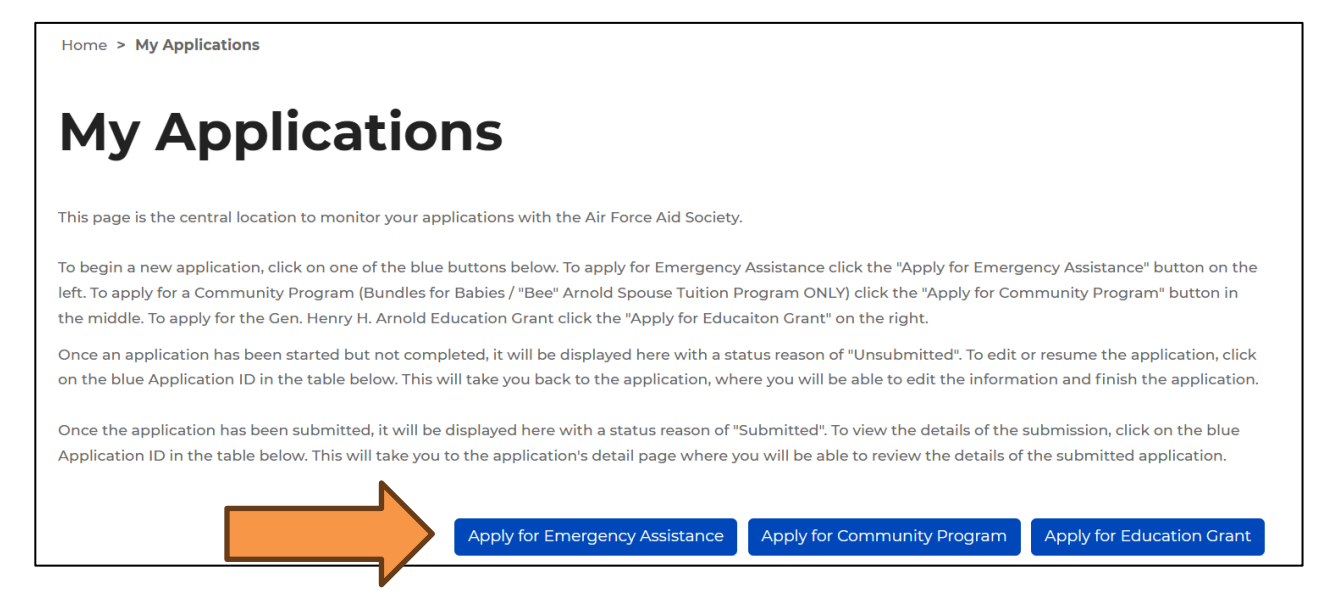

> Select Standard Assistance for the assistance you are applying for in the drop-down menu

| Standard Assistance - Financial needs based emergency assistance to help with: basic living expenses such as rent or utility bills, medical or dental care,<br>neral expenses, vehicle repairs, travel emergencies, pet PCS transportation, special needs, disasters, assistance to surviving dependents, other categories o<br>ed. A budget is required, as well as proof of debt. | ¢ |
|----------------------------------------------------------------------------------------------------|---|
| Which type of emergency assistance are you applying for? *                                                                                                    |   |

Next, select the Eligibility Category which pertains to you and then click Submit to begin your application Note: The system will not allow you to apply if you do not fall under any of the eligibility categories

| Standard Assistance        |                                                                                  |  |
|----------------------------|----------------------------------------------------------------------------------|--|
| Select the eligibility cat | egory which pertains to you                                                      |  |
| O Active-Duty Air Force/   | Space Force member assigned to an Air Force/Space Force installation             |  |
| Spouse of an active-du     | uty Air Force/Space Force member with a Power of Attorney (POA)                  |  |
| O Air National Guard or A  | Air Force Reserve member                                                         |  |
| O Spouse of an Air Natio   | nal Guard or Air Force Reserve member with a Power of Attorney (POA)             |  |
| O Air Force Retiree        |                                                                                  |  |
| O Spouse of an Air Force   | Retiree with a Power of Attorney (POA)                                           |  |
| O Widow or widower of a    | an Air Force Retiree                                                             |  |
| O Dependent family me      | mber (enrolled in DEERS) of Air Force/Space Force member who died on active duty |  |
| Other military service     | member (Army, Coast Guard, Marines, Navy)                                        |  |
| O None of the above        |                                                                                  |  |

# > Step 1: Applicant Information page

• Fill in the required information

*Note:* All fields with an asterisk (\*) are mandatory and must be completed to continue

| sbursement Method                   |                                                                                                    |
|-------------------------------------|----------------------------------------------------------------------------------------------------|
| plicant Information                 | Contact Information                                                                                                    |
| N (with dashes) *                   | Personal Email Address *                                                                                                 |
|                                     | This email must be the one that you logged in with, if you would like<br>to change it please do so on your profile page. |
| DID                                 | chad.britton@afas-hg.org                                                                                                 |
|                                     | Work Email Address                                                                                                    |
| rst Name *                          |                                                                                                    |
|                                     | Phone Number Type *                                                                                                    |
| iddle Initial                       | Select                                                                                                    |
|                                     | Work Phone (no dashes)                                                                                                   |
| ist Name *                          | Provide a telephone number                                                                                               |
| ffix                                | Home Address                                                                                                    |
| ate of Birth (Format: MM/DD/YYYY) * |                                                                                                    |
| MM/DD/YYYY                          | Address Line 2                                                                                                    |
|                                     |                                                                                                    |
| ilitary Member is Applicant         | ch                                                                                                    |
| NO YES                              | City -                                                                                                    |

 Select "No" under Military Member is Applicant section, then chose your Relationship to Military Member from the drop-down menu, and if you have a Power of Attorney (POA)

*Note:* You *must* have a Power of Attorney to proceed. If you do not have a POA, contact the AFAS Team at 703-972-2604 to discuss next steps

| Military Member is Applicant       |   |
|------------------------------------|---|
| No O Yes                           |   |
| Relationship to Military Member *  |   |
| Spouse                             | ~ |
| Do you have a power of attorney? * |   |
|                                    |   |

• When you have completed all the required fields on the page, click Save and Continue

Step 2: Military Member Information page – Fill in the required information and then click Save and Continue

*Note:* First Sergeant name and contact information is mandatory. AFAS reserves the right to contact the First Sergeant if/when necessary

| AP                                                                                                    |                                          | ASSISTANCE                                                                                                    |
|----------------------------------------------------------------------------------------------------|------------------------------------------|----------------------------------------------------------------------------------------------------|
| 1Applicant Information 🖌 2 Military Member Inform                                                                          | ation 3 Request                          | ted Assistance Details 4 Dependents 5 Requirements                                                                                                    |
| 6 Disbursement Method                                                                                                    |                                          |                                                                                                    |
| Military Member Information                                                                                                |                                          | Contact Information                                                                                                    |
| SSN (with dashes) *                                                                                                    |                                          | Personal Email Address *                                                                                                    |
|                                                                                                    |                                          | Please enter a personal email address, .mil email addresses will not                                                                                                    |
| POPID                                                                                                    |                                          | be accepted                                                                                                    |
|                                                                                                    |                                          |                                                                                                    |
| First Name *                                                                                                    |                                          | Work Email Address *                                                                                                    |
| C                                                                                                    |                                          |                                                                                                    |
| Adada I-Mi-I                                                                                                    |                                          | Phone Number Type *                                                                                                    |
|                                                                                                    |                                          |                                                                                                    |
|                                                                                                    |                                          | Mobile Phone (no dashes) *                                                                                                    |
| Last Name *                                                                                                    |                                          |                                                                                                    |
|                                                                                                    |                                          | Work Phone (no dashes) *                                                                                                    |
| Suffix                                                                                                    |                                          |                                                                                                    |
|                                                                                                    |                                          |                                                                                                    |
| Date of Birth (Format: MM/DD/YYYY) *                                                                                       |                                          | Unit Information                                                                                                    |
|                                                                                                    |                                          | Unit Name *                                                                                                    |
|                                                                                                    |                                          |                                                                                                    |
|                                                                                                    |                                          |                                                                                                    |
| Ailitary Information                                                                                                    |                                          | Street                                                                                                    |
| Ailitary Information                                                                                                    |                                          | Street                                                                                                    |
| Ailitary Information<br>Military Branch *                                                                                  | ~                                        | Street                                                                                                    |
| Vilitary Information Miltary Branch *                                                                                      | ~                                        | Street Duty Station/Base *                                                                                                    |
| /ilitary Information<br>Military Branch *<br>Military Category *<br>Select                                                 | ~                                        | Street Duty Station/Base * City *                                                                                                    |
| /ilitary Information Millary Branch * Millary Category * Select Millary Bank *                                             | <b>*</b>                                 | Street Duty Station/Base * City *                                                                                                    |
| /ilitary Information<br>Miltary Branch *<br>Miltary Category *<br>Select<br>Miltary Bank *<br>Please select a value        | ×<br>×                                   | Street Duty Station/Base * City *                                                                                                    |
| Alilitary Information<br>Military Branch *<br>Military Category *<br>Select<br>Military Bank *<br>Please select a value    | *<br>*                                   | Street Duty Station/Base * City * State/Province *                                                                                                    |
| Military Information<br>Military Branch *<br><br>Military Category *<br>Select<br>Military Rank *<br>Please select a value | ~<br>~                                   | Street  Duty Station/Base *  City *  State/Province *  Q                                                                                                    |
| Military Information<br>Military Branch *<br>Military Category *<br>Select<br>Military Bank *<br>Please select a value     | *<br>*                                   | Street  Duty Station/Base *  City *  State/Province *  Zip Code *                                                                                                    |
| Military Information Military Branch *  Military Category * Select Military Rank * Please select a value                   | *<br>*                                   | Street Duty Station/Base * City * State/Province * State/Province * Zip Code *                                                                                                    |
| Ailitary Information<br>Military Branch *<br><br>Military Category *<br>Select<br>Military Bank *<br>Please select a value | ~<br>~                                   | Street  Duty Station/Base *  City *  State/Province *  State/Province *  Q  Zip Code *  Unit Phone Number (no dashes) *                                                                                                    |
| Vilitary Information<br>Miltary Branch *<br>Miltary Category *<br>Select<br>Military Bank *<br>Please select a value       | ~<br>~                                   | Street Street Station/Base * City * State/Province * State/Province * Stat |
| Military Information<br>Military Branch *<br>Military Category *<br>Select<br>Military Rank *<br>Please select a value     | ~<br>~                                   | Street  Street  Station/Base *  Station/Base *  State/Province *  State/Province *  State/Province *  Number (no dashes) *  Provide a telephone number  First Sergeant *                                                                                                    |
| Military Information<br>Military Branch *<br>Military Category *<br>Select<br>Military Brank *<br>Please select a value    | *<br>*<br>*                              | Street  Street  Station/Base *  City *  State/Province *  Zip Code *  Unit Phone Number (no dashes) *  Provide a telephone number  First Sergeant *  AASA reserves the right to contact your Military & Fernity Headinese (MAERC), Fast Sergeant #                                                                                                    |
| Ailitary Information Military Branch *  Military Category * Select Military Hank * Please select a value                   | *<br>*<br>*                              | Street  Duty Station/Base *  City *  State/Province *  Zip Code *  Unit Phone Number (ino dashes) *  Provide a telephone number  First Sergeant *  AAAS reserves the right to contact your Millary & Family Readiness (M&SRC), First Sergeant, or Insdemship If warranted.                                                                                                    |
| Military Information<br>Military Branch *<br><br>Military Category *<br>Select<br>Military Rank *<br>Please select a velue | ×<br>×                                   | Street  Street  Street  Station/Base *  Cty *  State/Province *  State/Province *  S |
| Military Information Military Branch *                                                                                     | ×<br>×                                   | Street  Street  Street  Station/Base *  City *  State/Province *  State/Province *  State/Province *  State/Province *  State/Province *  State/Province *  State/Province *  First Sergeant *  AAAA rearwase the right to contact your Military & Family Readinese (M&ERC), First Sergeant, or leadership if warrantad.  First Sergeant Phone Number (no dashes) *  First Sergeant Phone Number (no dashes) *  First Sergeant Phone Number (no dashes) *  State Sergeant Phone Number (no dashes) *  State Sergeant Phone Number (no dashes) *               |
| Military Information<br>Military Branch *<br>Military Category *<br>Select<br>Military Rank *<br>Please select a value     | <ul><li></li><li></li><li></li></ul>     | Street  Street  Station/Base *  City *  State/Province *  State/Province *  State/Province *  Duck Phone Number (no dashes) *  First Sergeant *  AkAS reserves the right to contact your Military & Family Readinese (MARRIC), First Sergeant, or leadenship if varranted.  First Sergeant Phone Number (no dashes) *  First Sergeant Phone Number (no dashes) *  First Sergeant Phone Number (no dashes) *  First Sergeant Phone Number (no dashes) *  First Sergeant Phone Number (no dashes) *  First Sergeant Phone Number (no dashes) *  First Sergeant Phone Number (no dashes) *  First Sergeant Phone Number (no dashes) *  First Sergeant Phone Number (no dashes) *                                                                                                    |
| Military Information<br>Military Branch *<br><br>Military Category *<br>Select<br>Military Rank *<br>Please select a value | <ul> <li></li> <li></li> </ul>           | Street  Street  Street  Station/Base *  City *  State/Province *  State/Province *  State/Province *  State/Province *  State/Province *  State/Provide a telephone number  First Sergeant *  AASA reserves the right to contact your Military & Fernity Headinese (MERC), First Sergeant, or leadership if warranted.  First Sergeant Phone Number (no dashes) *  First Sergeant Phone Number  First Sergeant Dhone Number  First Sergeant Email *  State Sergeant Email *                                                                                                    |
| Military Information<br>Military Branch *<br><br>Military Category *<br>Select<br>Military Rank *<br>Please select a volue | *<br>*<br>*                              | Street  Street  Street  Station/Base *  City *  State/Province *  State/Province *  State/Province *  State/Province *  State/Provide a telephone number  First Sergeant Phone Number (no dashes) *  First Sergeant Phone Number (no dashes) *  First Sergeant Phone Number (no dashes) *  First Sergeant Phone Number (no dashes) *  First Sergeant Phone Number (no dashes) *  First Sergeant Phone Number (no dashes) *  First Sergeant Email *                                                                                                    |
| Military Information<br>Military Branch *<br><br>Military Category *<br>Select<br>Military Bank *<br>Please select a volue | <ul> <li></li> <li></li> <li></li> </ul> | Street  Street  Street  Station/Base *  City *  State/Province *  State/Province *  State/Province *  State/Province *  State/Province *  State/Province *  State/Province *  State/Province *  State/Province *  State/Province *  State/Province *  State/Province *  State/Province *  State/Province *  State/Province *  State/State/ |

## Step 3: Requested Assistance Details page

• Click on the blue **Add Requested Item** button on the right-side to select specific categories of need and the amounts needed. You may include multiple items in the same application

*Note:* AFAS provides assistance to help solve short-term needs. For assistance solving a longerterm need, please visit your local Military & Family Readiness Center. They can assist with basic budget counseling and provide additional resources

| EM                                                 | ERGE                          | NCY ASS                                    | STAN<br>N    | NCE            |     |  |
|----------------------------------------------------|-------------------------------|--------------------------------------------|--------------|----------------|-----|--|
| 1 Applicant Information 🖌<br>6 Disbursement Method | 2 Military Member Inforr      | 3 Requested Assistance Detai               | 4 Dependents | 5 Requirements |     |  |
| Click the "Add Requested Item" is                  | con, select a category and    | provide a description and a dollar amount. |              | Add Requested  | tem |  |
| Requested item Category                            | Requested Item<br>Subcategory | Description                                |              | Amount         |     |  |
| There are no records to dis                        | pley.                         |                                            |              |                |     |  |
| Selected Assistance Type *<br>Standard Assistance  |                               |                                            |              |                |     |  |

- Under General, use the drop-down boxes to select specific needs. Provide additional information for your needs in the open box on the right Note: If selecting Miscellaneous in the Requested Item Subcategory drop-down, the maximum amount allowable is \$300. Allowable examples include haircuts, diapers, cleaners (uniforms), etc.
- Once finished, click the blue **Submit** button

|                                  | 🔁 Create                                      |                                                                             | ×           |
|----------------------------------|-----------------------------------------------|-----------------------------------------------------------------------------|-------------|
| 1 Applicant Infe                 | Create                                        | Please provide more details on your specific needs for this requested item. |             |
| 6 Disbursemen                    | Submit                                        |                                                                             |             |
| Click the "Add Re<br>Requested i |                                               |                                                                             | extend Renn |
| There are n                      | o records to display.                         |                                                                             |             |
| Selected Assi<br>Standard Ass    | stance Type *<br>istance                      |                                                                             |             |
| Explanation o                    | f Hardship *                                  |                                                                             |             |
| PROVIDE C                        | ONCISE, FACTS-BASED INFORMATION TO HELP HQ UN | IDERSTAND YOUR SITUTATIONA                                                  |             |
| Previous                         | Save and Continue                             |                                                                             |             |

• When back on the **Requested Assistance Details page,** provide an **Explanation of Hardship** in the open box

*Note:* This should be clear and concise details about what caused the hardship and what is needed to achieve financial wellbeing. AFAS requires this information to better understand your specific situation

| 1 Applicant Information 🖌     | 2 Military Member Infor       | mation 🖌 3 Requested Assistance Detail       | 4 Dependents 5 Requirements |       |
|-------------------------------|-------------------------------|----------------------------------------------|-----------------------------|-------|
| 6 Disbursement Method         |                               |                                              |                             |       |
| lick the "Add Requested Item" | icon, select a category and   | d provide a description and a dollar amount. |                             |       |
|                               |                               |                                              | Add Request                 | ed II |
| Requested Item Category       | Requested Item<br>Subcategory | Description                                  | Amount                      |       |
| Basic Living Expenses         | Food                          |                                              | \$100.                      | 20    |
| Rent/Mortgage                 | Mortgage                      |                                              | \$1,675.                    | 0     |
| Utilities                     | Electric/Ges                  |                                              | \$215.                      | 00    |
| Requested Total               |                               |                                              | \$1,990.0                   | 00    |
| Selected Assistance Type *    |                               |                                              |                             |       |
| Standard Assistance           |                               |                                              |                             |       |
| Explanation of Hardship *     |                               |                                              |                             |       |
| PROVIDE CONCISE, FAC          | TS-BASED INFORMATIO           | N TO HELP HQ UNDERSTAND YOUR SITUT           | ATIONA                      |       |

• If you need to *change* or *delete* one of your requested items, click the **blue down arrow** next to the dollar amount for that item

| ember Information    3 Requested Ass category and provide a description and a d I item | eistance Details 4 Dependents 5 Requir<br>ollar amount. | irements<br>dd Requested Item                    |                                                  |
|----------------------------------------------------------------------------------------|---------------------------------------------------------|--------------------------------------------------|--------------------------------------------------|
| category and provide a description and a d                                             | 'ollar amount.                                          | dd Requested Item                                |                                                  |
| category and provide a description and a d                                             | iollar amount.                                          | dd Requested Item                                |                                                  |
| l item                                                                                 |                                                         |                                                  |                                                  |
| Description                                                                            | Amo                                                     | ount                                             |                                                  |
|                                                                                        |                                                         | \$100.00                                         |                                                  |
|                                                                                        |                                                         | \$1,675.00 Edit Requested Item                   |                                                  |
| S                                                                                      |                                                         | \$215.00                                         |                                                  |
|                                                                                        |                                                         | \$1,990.00                                       |                                                  |
|                                                                                        |                                                         |                                                  |                                                  |
|                                                                                        |                                                         |                                                  |                                                  |
| IFORMATION TO HELP HQ UNDERSTANI                                                       | D YOUR SITUTATIONA                                      |                                                  |                                                  |
| I F                                                                                    | FORMATION TO HELP HQ UNDERSTANI                         | FORMATION TO HELP HQ UNDERSTAND YOUR SITUTATIONA | FORMATION TO HELP HQ UNDERSTAND YOUR SITUTATIONA |

• Once all requested items have been entered and verified, review all categories and amounts to verify they are correct, then click **Save and Continue** 

#### Step 4: Dependents page

- If you have any dependents, click Add Dependent to provide their details
   *Note:* Please include all dependent names, Date of Birth (DOB), and your relationship as reflected in the Defense Eligibility Reporting System (DEERS). This information may be verified
- Once you have entered any dependents, or if you do not have any dependents, click Save and Continue

| plicant Information 🖌 2 Milit   | tary Member Information 🖌 3                       | Requested Assistance Details 🖌                          | 4 Dependents 5 Requi         | rements                           |
|---------------------------------|---------------------------------------------------|---------------------------------------------------------|------------------------------|-----------------------------------|
| bursement Method                |                                                   |                                                         |                              |                                   |
|                                 |                                                   |                                                         |                              |                                   |
|                                 | least and a second start has been a factor        | disable and Data of Dist fields for                     |                              |                                   |
| h dependent, click "Add Depend  | ient" and complete the Name, Rela                 | tionship, and Date of Birth fields. Co                  | ntinue until all your depend | ents are listed.<br>Add Dependent |
| :h dependent, click "Add Depend | lent" and complete the Name, Rela<br>Relationship | tionship, and Date of Birth fields. Co<br>Date of Birth | ntinue until all your depend | Add Dependent                     |

## **Step 5: Requirements page**

 Click on each blue box on the right and upload a copy of the Required Documents *Note:* These documents are required by the system and *must* be attached before submitting your application (Documents required are based on your requested items). Although these documents are limited, an AFAS Team Member may request additional documentation if needed

| 1 Applicant Information         | 2 Military Member Information                                                                                                    | 3 Dequested Assistance Details 🥜 4 Dens         | andents J S Requireme          |
|---------------------------------|----------------------------------------------------------------------------------------------------|-------------------------------------------------|--------------------------------|
| 6 Disbursement Method           | 2 Military Member mornation •                                                                                                    | 5 Requested Assistance Details                  |                                |
| Please attach each file individ | ually by clicking the blue text on the left s                                                                                                    | ide of the table and in the new window click th | ne choose file button to selec |
| Document Type 4                 | cument Name that you selected and click<br>Description                                                                                                    | Submit.                                         | Received Date                  |
| Mortgage Payment Bill/L         | ender Letter                                                                                                    | Pending                                         |                                |
| Military ID (Front and Bad      | ck)                                                                                                    | Pending                                         |                                |
| Lanus and Excelos States        | ment (LES)                                                                                                    | Pending                                         |                                |
| Leave and carning stater        | A REAL PROPERTY OF A REAL PROPERTY OF A READ PROPERTY OF A REAL PROPERTY OF A REAL PROPERTY OF A REAL PROPERTY OF A REAL PROPERTY OF A REAL PROPERTY OF A REAL PROPERTY OF A REAL PROPERTY OF A REAL PROPERTY OF A REAL PROPERTY OF A REAL PROPERTY OF A REAL PROPERTY OF A REAL PROPER |                                                 |                                |
| Electric/Gas Invoice/Bill       |                                                                                                    | Pending                                         |                                |

• **Create a Budget** - Click on the word **Budget** in blue under **Document Type** *Note:* A budget is required with your application

|          | Document Type 4                  | Description | Status Re | ceived Date |
|----------|----------------------------------|-------------|-----------|-------------|
|          | Mortgage Payment Bill/Lender Let | tter        | Pending   | ٢           |
|          | Military ID (Front and Back)     |             | Pending   | ٢           |
|          | Leave and Earning Statement (LES | 5)          | Pending   | ٢           |
| <u>r</u> | Electric/Gas Invoice/Bill        |             | Pending   | ٢           |
|          | Budget                           |             | Pending   | ٢           |

• Click **Budget Worksheet** in the blue text and fill-in the Excel worksheet. When finished, upload the file from your computer (select **Choose Files**) and click **Submit** 

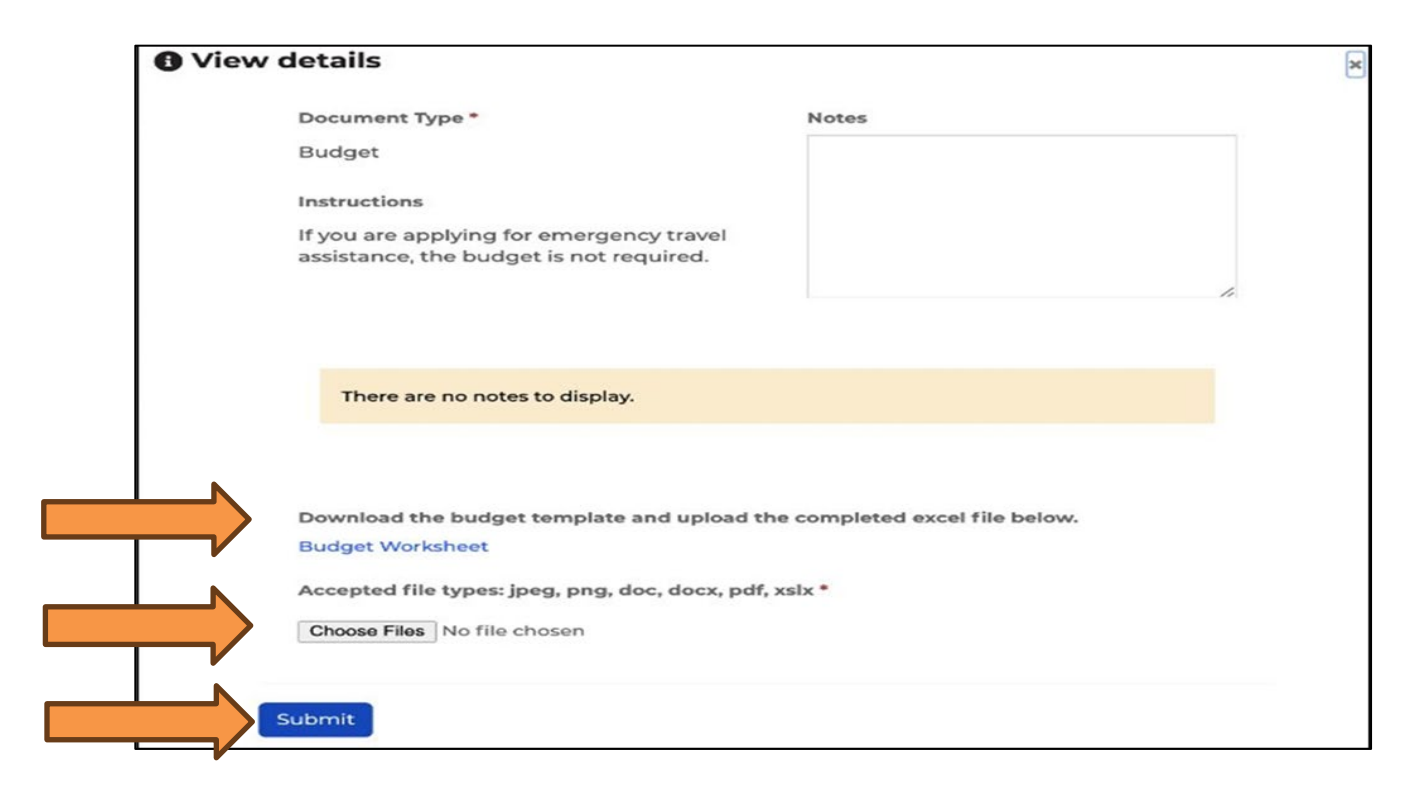

Click **Power of Attorney** under **Document Type** and upload the Power of Attorney document.
 Ensure you have included all pages including the signature page

| EMERGENCY ASSISTANCE<br>APPLICATION                                                                                                    |                                 |                                  |                |                |  |  |  |
|----------------------------------------------------------------------------------------------------|---------------------------------|----------------------------------|----------------|----------------|--|--|--|
| 1 Applicant Information 🖌                                                                                                    | 2 Military Member Information 🖌 | 3 Requested Assistance Details 🖌 | 4 Dependents 🖌 | 5 Requirements |  |  |  |
| 6 Disbursement Method                                                                                                    |                                 |                                  |                |                |  |  |  |
| Please attach each file individually by clicking the blue text on the left side of the table and in the new window click the choose file button to select your file that corresponds with the Document Name that you selected and click submit. |                                 |                                  |                |                |  |  |  |
| Document Type ↓                                                                                                    | Description                     | Status                           | s Rec          | ceived Date    |  |  |  |
| Power of Attorney                                                                                                    |                                 | Pendi                            | ng             | •              |  |  |  |

• Once you have uploaded all the documents, click **Save and Continue** 

# Step 6: Disbursement Method page

• Select how you would like to receive your disbursement, either through Zelle or Bank ACH

| <b>Zelle</b><br>To use Zelle, you must register through your bank<br>and select the <b>Zelle Identifier Type</b> . It is either a<br>stateside phone number (entered without dashes)<br>or a personal email synced to your stateside bank<br>account.                                                                                                    | Bank ACH<br>If Bank ACH is elected, fill out the Bank<br>Name, Routing Number and Account<br>Number. Funds will be deposited directly<br>into this account.                                                                                                    |
|----------------------------------------------------------------------------------------------------|----------------------------------------------------------------------------------------------------|
| 1 Applicant Information       2 Military Member Information       3 Requested Assistance Details         6 Disbursement Method         Enroll today in the Zelle payment platform to direct deposit approved emergency assistance funds into your account! Click Here to learn more.         Disbursement Method*         Zelle         Zelle Identifier Type *         Previous       Save and Continue | 1 Applicant Information       2 Military Member Information       3 Requested Assistance Details         6 Disbursement Method         Enroll today in the Zelle payment platform to direct deposit approved emergency assistance funds into your account? Click Here to learn more.         Disbursement Method*         Bank ACH          Bank Name* |

o Once you have entered and verified your Disbursement Method, click Save and Continue

# **Final Steps to Submit Your Application to AFAS**

- 1. Please read the *Terms of Agreement* and then **check the box** indicating you understand and accept these terms
- 2. Select your Marketing Preferences for how you would like to be contacted
- 3. Once you have completed the 2 steps above, click **Submit** to send your application to AFAS for processing

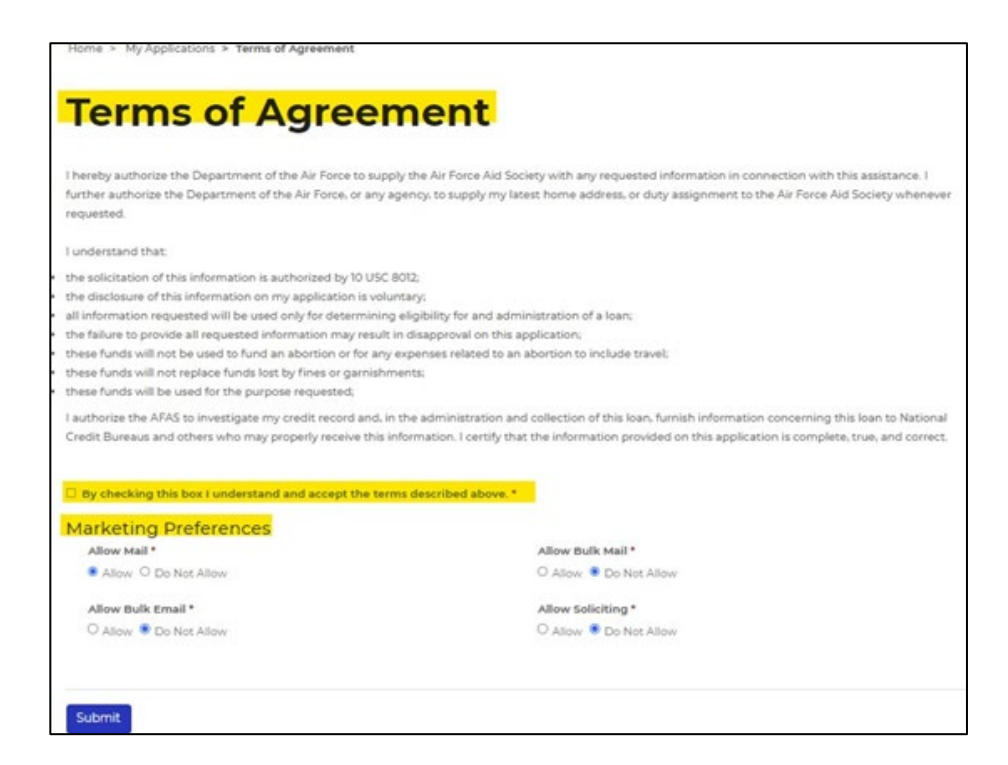

#### **ADDITIONAL INFORMATION**

#### > You will receive the following verification email:

Your Emergency Assistance Application has been Submitted Dear Your application has been submitted to HQ Air Force Aid Society (AFAS) located in Arlington, VA, on 09/02/2022 and is being processed. You will receive an e-mail notification if additional information or an appointment with a representative is required. Should AFAS need to call you to discuss your case further, phone calls will have an area code of (703) or (571). Air Force Aid Society Emergency Assistance Department ea@afas-hq.org (703) 972-2604 FAX: (866) 896-5637

If your application is approved, you will receive an email with an attachment which requires your signature. This signed document must be returned before AFAS can distribute any approved funds

| Options 🗸 | Emergency Assistance Contract (Allotment)<br>AIR FURCE AID SUCIETY ASSISTANCE CONTRACT       |                                                                                                    |                                                                                   |                                   |  | i field 2 |
|-----------|----------------------------------------------------------------------------------------------|----------------------------------------------------------------------------------------------------|-----------------------------------------------------------------------------------|-----------------------------------|--|-----------|
|           |                                                                                              | MEMBER/APPLIC                                                                                                    | ANT INFORMATION                                                                   |                                   |  |           |
|           | MEMBER<br>John Snuffy                                                                        |                                                                                                    | MEMBER #<br>CON-278900                                                            | LAST 4 OF SSN<br>1234             |  |           |
|           | APPLICANT<br>John Snuffy                                                                     |                                                                                                    | RELATIONSHIP<br>Member                                                            | RELATIONSHIP<br>Member            |  |           |
|           | DISBURSEMENT INFORMATION                                                                     |                                                                                                    |                                                                                   |                                   |  |           |
|           | CASE #<br>EA-2024-142107                                                                     | PREVIOUS BALANCE                                                                                                    | NEW LOAN<br>\$1,640.00                                                            | NEW LOAN BALANCE<br>\$1,640.00    |  |           |
|           |                                                                                              | MONTHLY REP                                                                                                    | AYMENT TERMS                                                                      | NT TERMS                          |  |           |
|           | PAYMENT AMOUNT<br>\$164.00                                                                   | PAYMENT METHOD<br>Allotment                                                                                            | # MONTHS<br>10                                                                    | START DATE<br>9/15/2024           |  |           |
| Start     | I acknowledge receipt of \$<br>repay this loan in full accor<br>I authorize AFAS to start an | LOAN DISBURSEMEN<br>1,640.00 from the Air Force Aid<br>ding to the monthly repayment<br>allotment in accordance with t | T – PROMISSORY NOTE<br>d Society as an interest free (09<br>terms outlined above. | 6) loan and I promise to<br>pove. |  |           |
|           | By clicking continue<br>our <u>Privacy Policy</u> fo                                         | , I acknowledge that I have read and agree to<br>or details on our privacy practices.                                  | o the Adobe <u>Terms of Use</u> . See                                             | Continue                          |  |           |

# Having difficulty with your application or have questions?

Contact AFAS at 703-972-2604 or email ea@afas-hq.org for assistance.

#### What Happens Next

- Your application will be assigned to an AFAS Caseworker through our corporate office in Arlington, VA.
   It will be reviewed as quickly as possible to assess your financial need
- Ensure you answer any calls you receive from area codes 703 or 571 as your Caseworker may be trying to contact you for additional information regarding your case
- Also, be sure to check your email as the Caseworker may send you messages regarding your case. You
  may also want to check your Junk/Spam folders for updates as well
- If financial assistance is approved, you will receive an email with an attachment which requires your signature acknowledging concurrence of repayment agreement or grant as shown above. You must return the document before AFAS can proceed with distribution of approved funds. This email is sent using Adobe Sign. Please be sure to monitor your Inbox, Junk/Spam folders